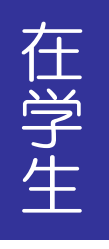

Web 住所登録マニュアル

KU-Portal ~ 久留米大学ポータルシステム ~

本人、または保証人が住所並びに電話番号等を変更した場合、速やかに Web で住所変 更をおこなってください。住所や電話番号は、大学から本人や保証人に諸種の連絡をす るために必要です。Web で住所変更ができない場合は、学生課に相談してください。 ※保証人は原則、保護者(父・母)を登録してください。

| KU-Porta        | ~ 久留米大学              | ポータルシステム~                             |                           | 文字サイズ大中小                   | 代行終了                          |
|-----------------|----------------------|---------------------------------------|---------------------------|----------------------------|-------------------------------|
| HOME 履修·授       | 業」試験·成績              | 学生支援就職支援                              | 学修支援 アンケート                | マニュアル・申請書 リ                | <u>ンク</u>                     |
| A               |                      | 各種願出·届出                               |                           |                            |                               |
| / 週間スケジュール      | ・スケジュー 22番           | 住所申請                                  | 20 7/03/14~2017/03/20     | ▶ ▶ ▶ ▶ ▶ ▶ ▶ ▶ 週間 ▶ 月間    | 前回ログイン日時                      |
| <u>3/14 (火)</u> | <u>3/15 (7k) 3</u>   | 住所申請状況<br>サークル活動-学友会規則                | <u>3/18(±)</u> <u>3/1</u> | <u>9(日)</u> <u>3/20(月)</u> | ログインユーザ<br>217AA01<br>な 知火 ボス |
|                 |                      | サークル活動一申請書類                           |                           | <mark>④</mark><br>春分の日     | 久留木 化丁                        |
|                 |                      | ————————————————————————————————————— |                           |                            | -                             |
| <i>(n</i> )     |                      | 上記以外はこちら                              |                           |                            | 2 HOME<br>● メッセージ受信一覧         |
| 大学からのお知らせ       | ((())))) <b>(</b> ]) | あなた                                   | 宛のお知らせ 🎦                  |                            | 🦉 🧿 イベント 一覧                   |
|                 |                      | <mark>0 件</mark> の新着                  |                           | <mark>0 件</mark> の新着       | 2                             |

## ①メニュー「学生支援」の「住所申請」を選択して下さい。

| KU-Portal               | ~久留米大学ボータルシス      | ミテム~       |         | 文字サイズ 大中小   | 代行終了                 |
|-------------------------|-------------------|------------|---------|-------------|----------------------|
| HOME 履修·授業              | 試験·成績 学生支援        | 就職支援  学修支援 | アンケート マ | ニュアル・申請書 リン | <u>ל</u>             |
| 住所申請                    |                   |            |         |             | 前回ログイン日時             |
| 夕積亦正已                   |                   |            |         |             | ■ ログインユーザ<br>217AA01 |
| 合悝发更庙                   |                   |            |         |             | 久留米 花子               |
| 合俚发更油名称                 | 受付期間              |            | 説明      |             | 久留米 花子               |
| 合種変更加<br>名称<br>学生住所変更申請 | <b>受付期間</b><br>随時 |            | 説明      |             | 久留米 花子 願出:届出:申請      |

- ②本人の変更の場合は「学生住所変更申請」、保証人の変更の場合は「保証人住所変更申請」を選 択して下さい。
- ③該当する項目を変更して下さい。(入力方法や注意点は次ページを参照)

④入力が済んだら、画面右下の「入力内容を確認する」ボタンを押して下さい。

⑤表示された入力内容を確認し、間違いがなければ、画面右下の「この内容を申請する」ボタンを 押し、間違いがあれば、画面左下の「入力画面に戻る」ボタンを押し、再度③から行って下さい。 ≪本人・保証人共通≫

◎「郵便番号」は[xxx-xxxx]の形式で入力し、「郵便番号から検索する」ボタンを押して下さい。 ◎「自宅電話番号」「携帯/PHS」は、半角数字とハイフン(-)で入力して下さい。

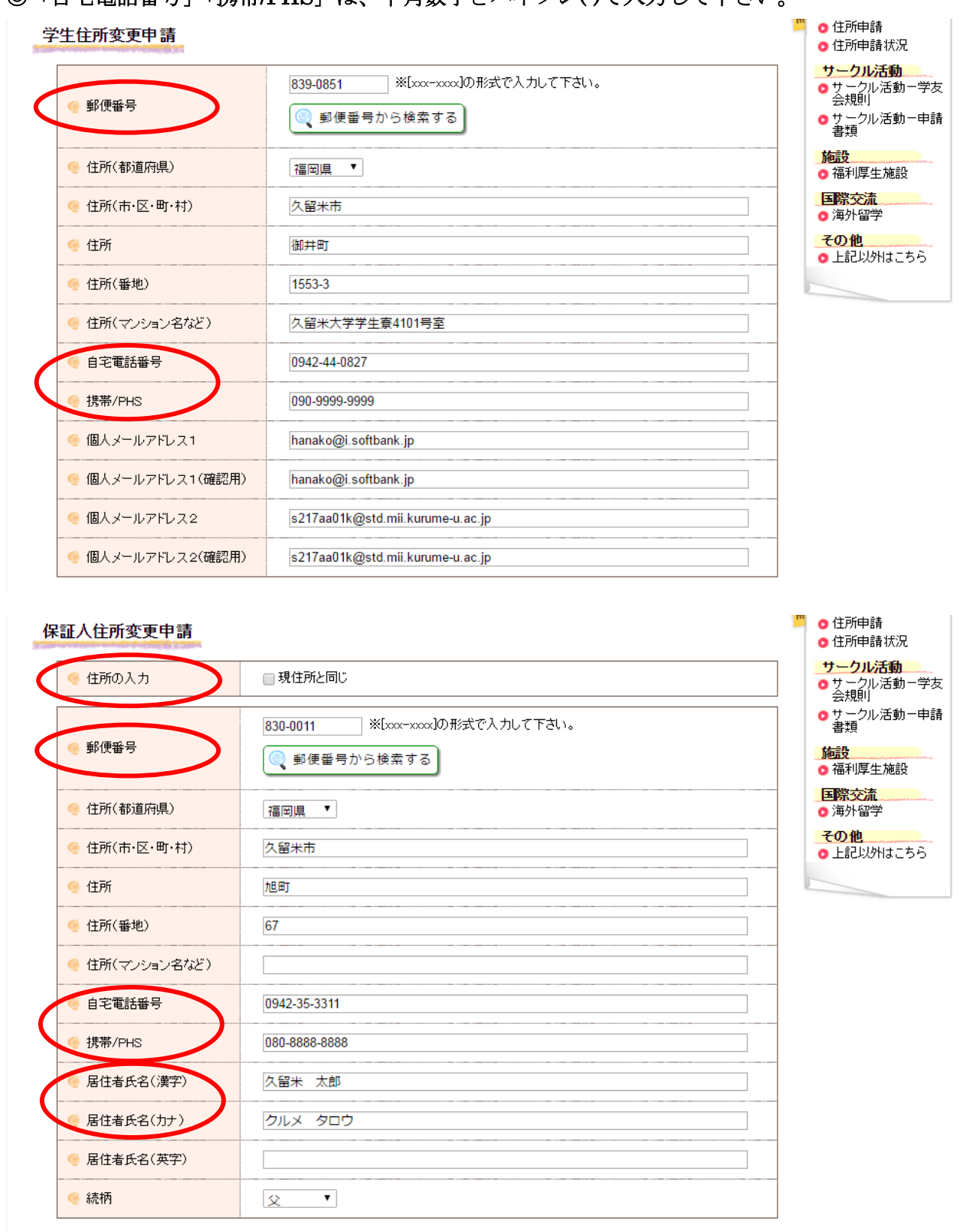

≪保証人≫

◎本人と保証人の住所が同じ場合は、「住所入力」の「現住所と同じ」にチェック(図)を入れて下さい。

◎「氏名(漢字)」「氏名(カナ)」の姓と名の間にスペースを入れて下さい。